- Crea una cartella cognome\_(iniziale del nome) (es. rossi\_m) all'interno di Desktop\Concorso.
- Aprire il programma LibreOffice Writer e crea al suo interno un un testo a piacere con stile "colore nero e con font in Times New Roman 12 pt".
- Esporta il documento creato in formato .pdf, rinominandolo "**modello1**" all'interno della directory precedentemente creata

#### **ESERCIZIO 2**

- Crea una cartella cognome\_(iniziale del nome) (es. rossi\_m) all'interno di Desktop\Concorso.
- Aprire il programma LibreOffice Writer e crea al suo interno un collegamento ipertestuale che reindirizzi al sito <u>www.comune.vicenza.it</u>
- Salva il documento creato in formato .odt, rinominandolo "**modello2**" all'interno della directory precedentemente creata

#### **ESERCIZIO 3**

- Crea una cartella cognome\_(iniziale del nome) (es. rossi\_m) all'interno di Desktop\Concorso.
- Aprire il programma LibreOffice Writer e scrivi al suo interno un testo "Elenco software in dotazione"
- Applica al testo scritto in precedenza lo stile di paragrafo "Titolo Principale".
- A capo riga crea un elenco puntato indicando una lista di **3 programmi informatici**.
- Salva il documento creato in formato .odt, rinominandolo con un nome a scelta all'interno della directory precedentemente creata

- Crea una cartella cognome\_(iniziale del nome) (es. rossi\_m) all'interno di Desktop\Concorso.
- Aprire il programma LibreOffice Writer e in testa ad un nuovo documento (Intestazione di pagina), inserisci il logo (stemma.png) del Comune di Vicenza dalla directory Desktop/Materiale
- Sotto l'immagine precedentemente inserita, scrivi sotto "Comune di Vicenza" un testo con stile **Times New Roman 16 pt** e centra il tutto nel foglio
- Salva il documento creato in formato .odt, rinominandolo con un nome a scelta all'interno della directory precedentemente creata

- Crea una cartella cognome\_(iniziale del nome) (es. rossi\_m) all'interno di Desktop\Concorso.
- Accedi al sito https://www.agid.gov.it/index.php/it/design-servizi/accessibilita
- Seleziona e copia in memoria il testo relativo al paragrafo "Accessibilità ed Usabilità"
- Aprire il programma LibreOffice Writer ed incolla al suo interno il testo precedentemente selezionato
- Salva il documento creato in formato .odt, rinominandolo con un nome a scelta all'interno della directory precedentemente creata

#### **ESERCIZIO 6**

- Creare una cartella cognome\_(iniziale del nome) (es. rossi\_m) all'interno di Desktop\Concorso.
- Aprire il programma **LibreOffice Writer** e scrivi al suo interno il testo sotto riportato, con dimensione 12pt con font Times New Roman, applicando lo stesso di stile con il quale è rappresentato:

"Con il termine **lorem ipsum** si indica un testo segnaposto utilizzato da grafici, progettisti, programmatori e tipografia come modo riempitivo per bozzetti e prove grafiche."

• Salva il documento creato in formato .odt, rinominandolo con un nome a scelta all'interno della directory precedentemente creata

#### **ESERCIZIO 7**

- Crea una cartella cognome\_(iniziale del nome) (es. rossi\_m) all'interno di Desktop\Concorso
- Apri il programma LibreOffice Writer e crea una tabella formata da 3 colonne e 3 righe, intitola le colonne Nome, Cognome, Città
- Compila le celle della tabella con dei dati a scelta
- Salva il documento creato in formato .odt, rinominandolo con un nome a scelta all'interno della directory precedentemente creata

- Crea una cartella cognome\_(iniziale del nome) (es. rossi\_m) all'interno di Desktop\Concorso.
- Accedi ad internet utilizzando il browser Google Chrome ed entra nel sito Open Data Veneto (dati.veneto.it)
- Ricercare nella sezione Catalogo il dataset "Popolazione straniera residente nel Comune di Vicenza per sesso e per anno"
- Scaricare il dataset nel formato .csv salvandolo nella cartella precedentemente creata

- Crea una cartella cognome\_(iniziale del nome) (es. rossi\_m) all'interno di Desktop\Concorso.
- Accedi ad internet utilizzando il browser Google Chrome ed entra nel sito Open Data Veneto (<u>dati.veneto.it</u>)
- Ricercare nella sezione **Catalogo** il dataset "**Matrimoni del Comune di Vicenza per rito e per anno**" e scaricalo in formato .csv nella cartella precedentemente creata
- Rinominare il file scaricato in "matrimoni.ods"
- Apri il file rinominato con **LibreOffice Calc** e calcola il numero totale dei matrimoni totali negli anni 2002, 2003 e 2004

#### **ESERCIZIO 10**

- Crea una cartella cognome\_(iniziale del nome) (es. rossi\_m) all'interno di Desktop\Concorso.
- Accedi ad internet utilizzando il browser Google Chrome ed entra nel sito Open Data Veneto (dati.veneto.it)
- Ricercare nella sezione **Catalogo** il dataset "**Matrimoni del Comune di Vicenza per rito e per anno**" e scaricalo in formato .csv nella cartella precedentemente creata
- Rinominare il file scaricato in "matrimoni"
- Apri il file rinominato con LibreOffice Calc e calcola il numero totale di matrimoni con rito civile che ci sono stati negli anni dal 1998 al 2015
- Salva il file con le modifiche rinominandolo "matrimoni\_filtrato.ods"

- Crea una cartella cognome\_(iniziale del nome) (es. rossi m) all'interno di Desktop\Concorso.
- Apri un nuovo foglio elettronico (con LibreOffice Calc) e riporta i seguenti dati nel foglio:

| MATRIMONI | 1998 | 1999 |
|-----------|------|------|
| civile    | 192  | 194  |
| religioso | 440  | 379  |

- Calcola (con le funzioni del foglio elettronico) i matrimoni totali registrati nell'anno 1998
- Calcola nel modo più rapido possibile (senza usare funzioni del foglio elettronico), il totale anche per l'anno **1999**
- Salva il file con le modifiche rinominandolo "matrimoni.ods"

- Creare una cartella cognome\_(iniziale del nome) (es. rossi\_m) all'interno di Desktop\Concorso.
- Aprire il programma LibreOffice Writer e scrivi il seguente test:

Se dovessimo sommare tutte le celle comprese nell'intervallo da A1 a A10 è corretta la seguente Funzione =Somma(A1;A10) ? [A] SI [B] NO [C] Si ma la Funzione deve essere imputata tutta in minuscolo o in maiuscolo!

- Barra la risposta corretta
- Salva il documento nella cartella precedentemente creata e rinominalo con un nome a piacere

#### **ESERCIZIO 13**

- Creare una cartella cognome\_(iniziale del nome) (es. rossi\_m) all'interno di Desktop\Concorso.
- Aprire il programma LibreOffice Writer e scrivi il seguente test:

Cosa rappresenta un File con estensione .XLSX? [A] Un Foglio di lavoro di Excel. [B] Una Cartella di lavoro Excel. [C] Un Foglio Excel contente una macro

- Barra la risposta corretta
- Salva il documento nella cartella precedentemente creata e rinominalo con un nome a piacere

- Crea una cartella cognome\_(iniziale del nome) (es. rossi m) all'interno di Desktop\Concorso
- Apri il programma LibreOffice Writer e crea scrivi un testo a piacere con formattazione in grassetto e applicando il font Times New Roman 12 pt.
- Salva in formato .html con nome a piacere nella cartella precedentemente creata.